www.cl.co.th

#### <u>การตรวจสอบประวัติการลา</u>

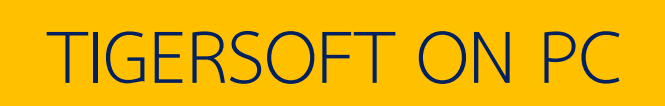

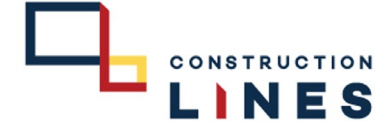

## <u>ขั้นตอนการตรวจสอบประวัติการลา</u>

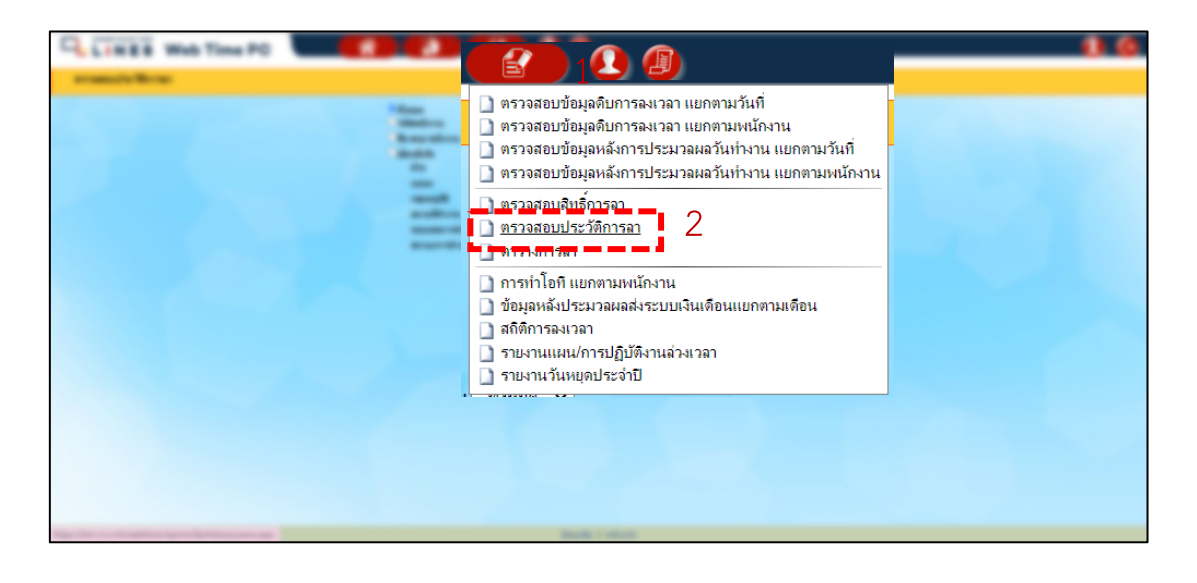

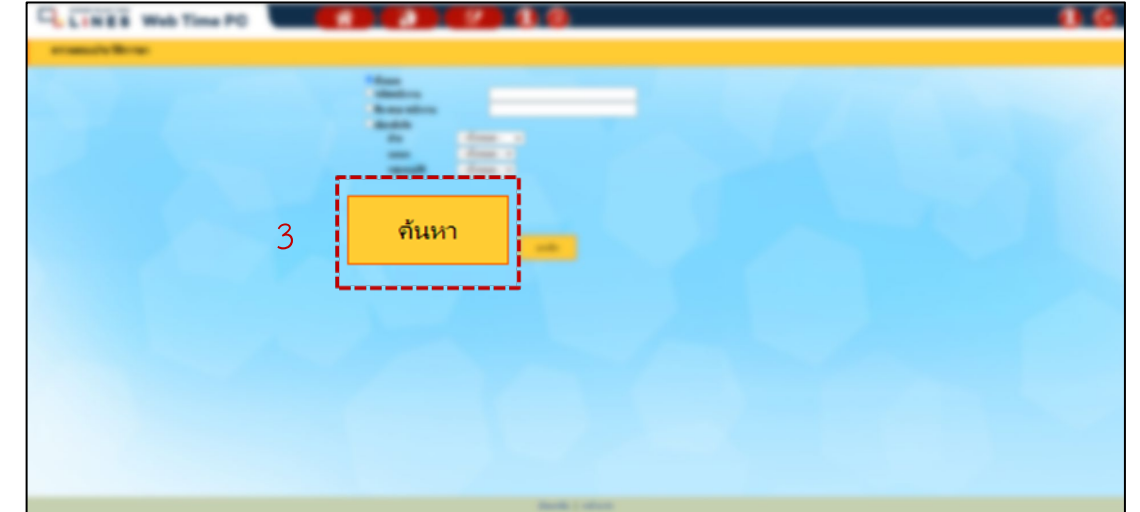

3. เลือก <mark>ค้นหา</mark>

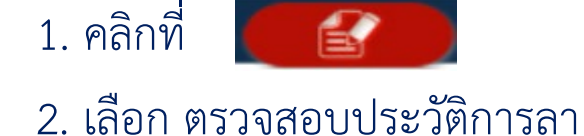

www.cl.co.th

### <u>การตรวจสอบประวัติการลา</u>

## TIGERSOFT ON PC

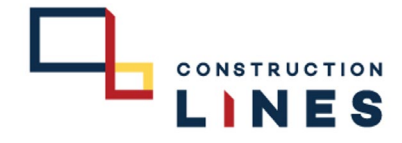

# <u>ขั้นตอนการตรวจสอบประวัติการลา</u>

|                              | Web Time PC                                                                                                    | $\bigcirc$ |
|------------------------------|----------------------------------------------------------------------------------------------------|------------|
| ตรวจสอบประวัติการเ           |                                                                                                    |            |
| 20 🗸 คน/หน้า                 | แต่จะรายการตาดั้งแต่วันที่ 1 มกราคม 2563 - 2 อันวาคม 2565                                                                             |            |
| พบ 1 รายการ <u>เลือกใหม่</u> | ©แสดงเฉพาะกนที่เอ็อก Oแสดงกนทั่งหมด<br><b>ๅ จากวันที่</b> : 01/01/2563 <b>■ ถึงวันที่</b> : 02/12/2565 ■ dd/mm/yyyy แสดง Export Excel |            |
| รหัส ∆ ชื่อพนักงาน           | รัฐกลุ่มรายสาม : - 💦 🗙 กาพก่อนพิมพ์                                                                                                   |            |
|                              | สำหับ ชื่อการลา วันที่ตา⇔ ถึงวันที่ เวลา ถึงเวลา รวมวัน∣รวมเวลา สถานะ ชื่อผู้วันหอเกษาณ ทักเงิน ชนิดการลา หนายเพด ความเห็นเงือนมีดี1  | ความเห็    |
|                              | 1 1 ลากิจ 12/เม.ย./65 12/เม.ย./65 : : 1 : <u>ทษษัติ</u> ไม่หักเสิน ลาเต็มวัน ลากิจ                                                    |            |
|                              |                                                                                                    |            |
|                              |                                                                                                    |            |
|                              |                                                                                                    |            |
|                              | ย้อนกลับ   หน้าแรก                                                                                                    |            |

หน้าจอแสดงประวัติการลาทั้งหมด